Mode opératoire pour mettre lien direct sur site Footeo : Classements des équipes

Vous Créez un nouvelle page dans l'onglet Saison (Classement des Equipes)

Sur cette page

Ecrire par exemple AS Baye 1 D2

AS Baye 2 D4

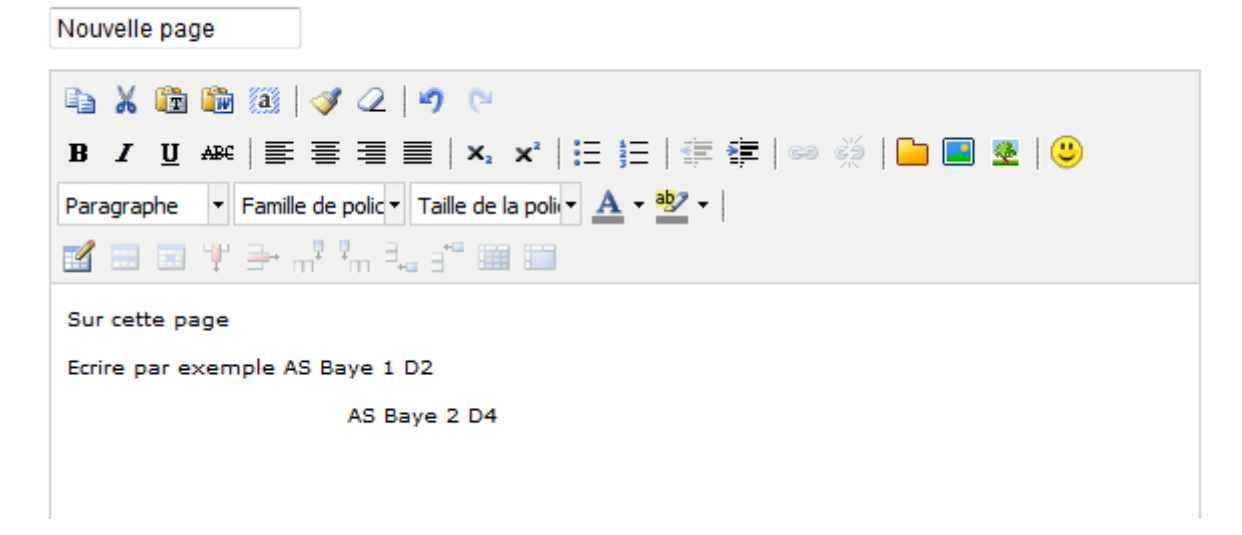

Ensuite il faut aller sur le site de la FFF

http://www.fff.fr/competitions/php/club/club\_fiche.php?cl\_no=104

Ou lien direct sur votre club

http://www.fff.fr/competitions/php/club/club\_fiche.php?cl\_no=12435

Vous cliquez sur classement

Et vous arrivez sur les 3 choix

| Calendriers<br>Classements ↓<br>Sanctions<br>Amendes<br>Mutations<br>Saisie des résultats<br>Un autre Club ?<br>100€ OFFERTS* SUR<br>PM/L/FR<br>*Vair constitions sur pmL/fr<br>*Vair constitions sur pmL/fr | Clubs  Accueil du club Correspondants Terrains Résultats Agenda Colordeises           | A.S. BAYE<br>N° d'affiliation : 528823<br>Couleurs : ROUGE NOIR<br>LIGUE BRETAGNE<br>DISTRICT FINISTERE SUD |
|----------------------------------------------------------------------------------------------------|---------------------------------------------------------------------------------------|----------------------------------------------------------------------------------------------------|
| Un autre Club ?       NIVEAU DÉPARTEMENTAL :<br>DISTRICT FINISTERE SUD         100€ OFFERTS* SUR<br>PMUFR       • D2 POULE A         * Voir constitions sur pmu.fr       • D4 POULE A Equipe 2               | Calendriers<br>Classements  Sanctions<br>Amendes<br>Mutations<br>Saisie des résultats | Les classements du club                                                                                     |
|                                                                                                    | Un autre Club ?<br>100€ OFFERTS* SUR<br>PMUFR<br>Voir consitions sur pmu.fr           | NIVEAU DÉPARTEMENTAL :<br>DISTRICT FINISTERE SUD<br>• D2 POULE A<br>• D4 POULE A Equipe 2                   |

Vous Cliquez Par exemple sur D2

Vous arrivez sur cette page

Vous sélectionnez l'adresse dans la barre de navigation <mark>(en bleu dans l'image ci-dessous) et clic droit puis copier</mark>

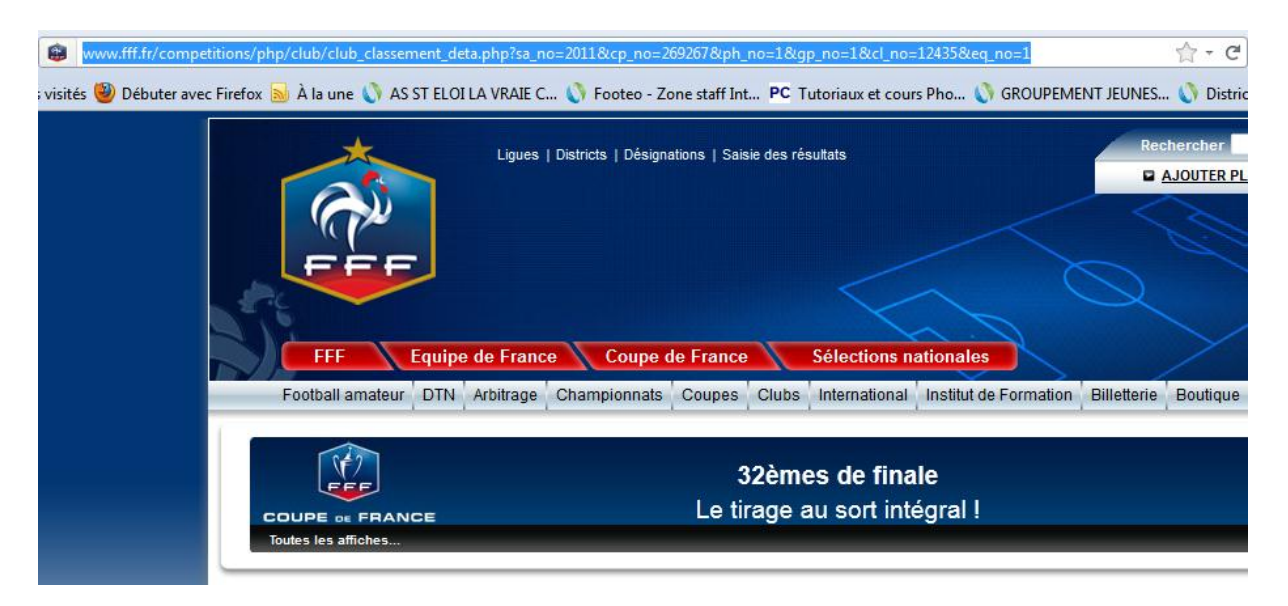

Vous revenez sur la page Footeo

Et vous sélectionnez l'équipe ( en bleu ci-dessous ) puis vous cliquez

| Nouvelle page               |                                                                                                    |
|-----------------------------|----------------------------------------------------------------------------------------------------|
| 🗈 🔏 🛅 節 🗿                   | I 2 I I R                                                                                                    |
| B <i>I</i> <u>U</u> A≇⊂  ≣= | ≣ ≣   ×, ×,   ⊟ ⊞   ∰ ∰   ∞ ∰   🕒                                                                                                    |
| Paragraphe 🔻 Famille        | e de polic 🔻 Taille de la polic 🔻 📥 🔻 🌺 👻                                                                                                    |
| 🗹 💷 🖽 🖞 🗁 n                 | n <sup>a</sup> <sup>2</sup> m <sup>2</sup> + <sub>4</sub> <sup>-</sup> <sup></sup> <sup></sup> <sup></sup> <sup></sup> <sup></sup> <sup></sup> |
| Ecrire par exemple Cl       | assement : AS Baye 1 D2                                                                                                    |
|                             | AS Baye 2 D4                                                                                                    |

Vous cliquez sur le lien comme ci-dessous

| Nouvelle page                                             |
|-----------------------------------------------------------|
| 🗈 🔏 🋅 🏙 🏽 🗳 📿 🖃 💌                                         |
| B / U ↔   ≣ ≣ ≣   ×, ×   ⊟ ∃   ∰ ≇   😋 🐝   🕒              |
| Paragraphe 🔹 Famille de polic 🔹 Taille de la poli 👻 🛧 🦥 🔹 |
|                                                           |
| Ecrire par exemple Classement : AS Baye 1 D2              |
| AS Baye 2 D4                                              |

Vous arrivez sur cette fenêtre

| Nouvelle page                                                                                                    |
|----------------------------------------------------------------------------------------------------|
| B Z U ABE                                                                                                    |
| Paragraphe       F         Staff.footeo.com/js/tiny_mce/themes/advanc          Insérer/Éditer lien         URL du lien |
| Cible Non init,                                                                                                    |
| Insérer Annuler                                                                                                    |

En 1 vous collez le lien du site FFF

En 2 vous cliquez sur le menu déroulant et vous choisissez « ouvrir dans une autre fenêtre »

## En 3 cliquez sur insérer

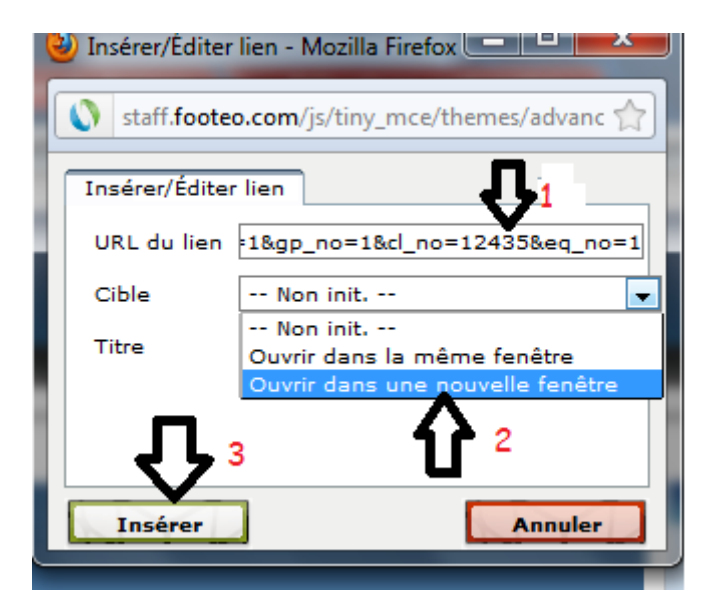

Vous arrivez sur cette fenêtre et comme vous pouvez voir le lien est réalisé (AS Baye souligné)

Nouvelle page

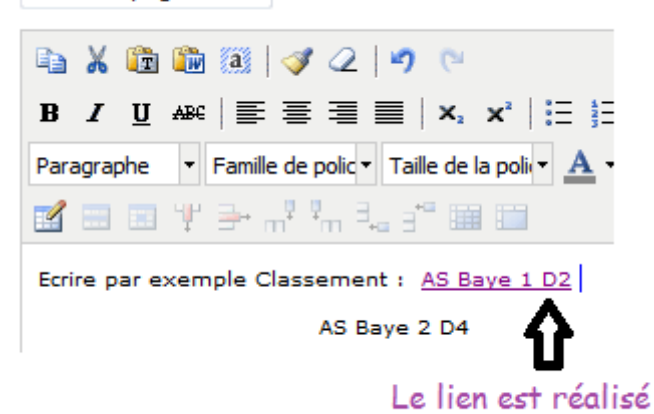

Il vous reste à donner un nom à la page et à enregistrer

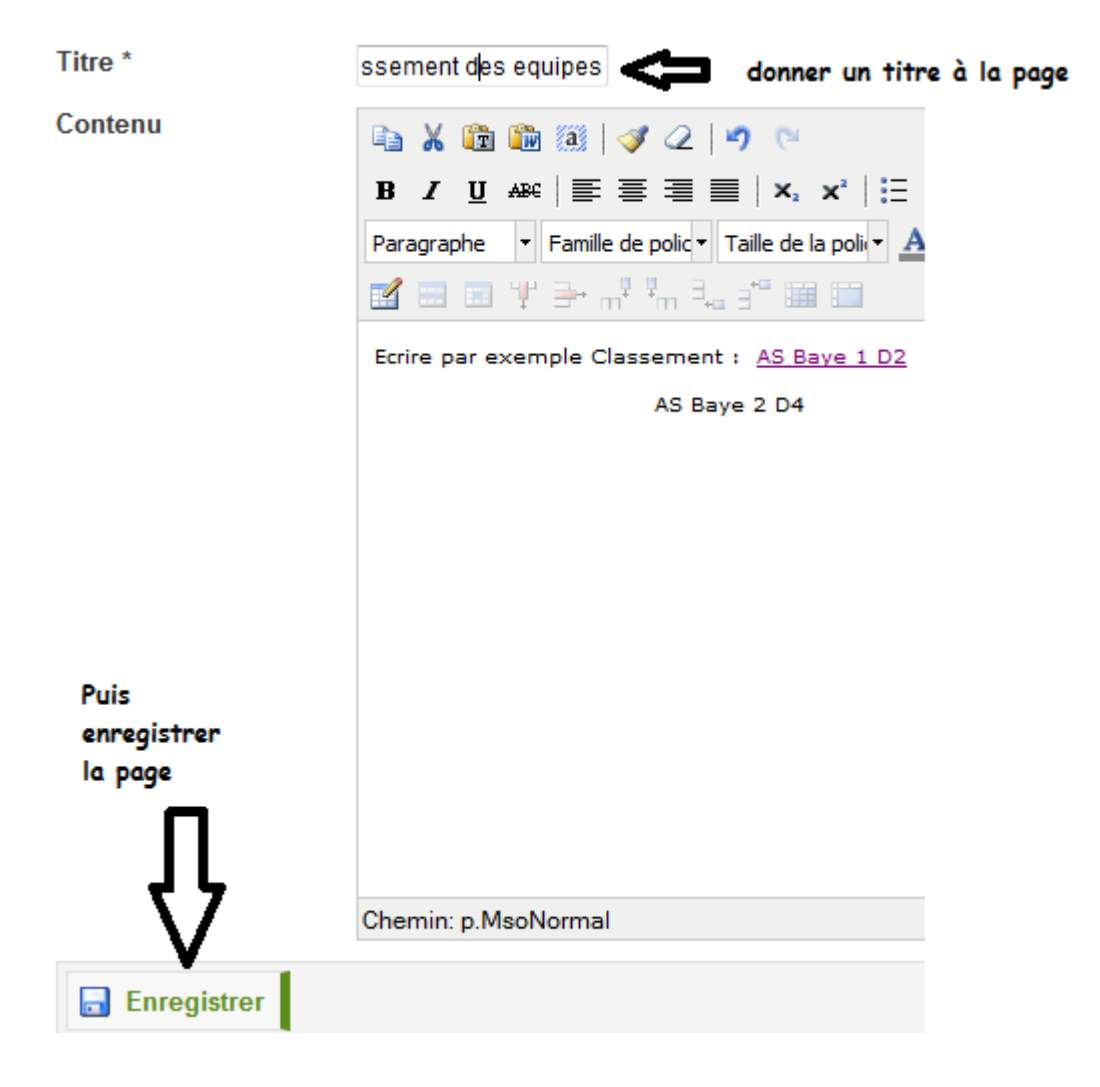

Vous arrivez sur cette page

En 1 vous nommez la page et en 2 vous l'activez

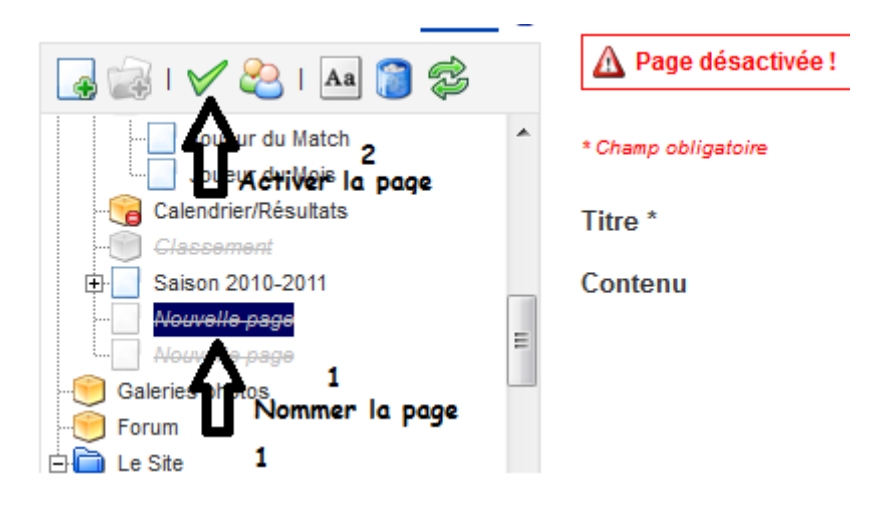

Ensuite cliquez dans votre zone Staff sur « voir le Site » puis dans saison et sur la page « classement des équipes

Vous arrivez sur

Cliquez comme ci-dessous sur AS Baye 1 D2

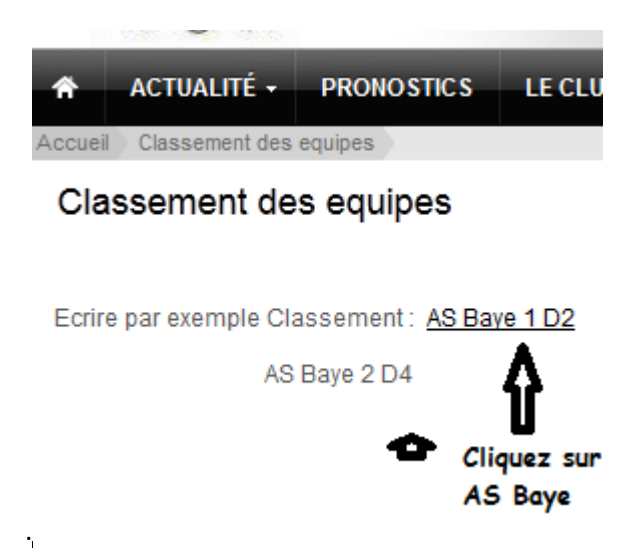

Vous arrivez sur le classement

| <b>RESULTAT</b> : Classement |                                                                        |                                                                                                    |                                                                                                    |                                                                                                    |                                                                                                    |                                                                                                    |                                                                                                    | A                                                                                                    | A E                                                                                                    |                                                                                                    |                                                                                                    |                                                                                                    |
|------------------------------|------------------------------------------------------------------------|----------------------------------------------------------------------------------------------------|----------------------------------------------------------------------------------------------------|----------------------------------------------------------------------------------------------------|----------------------------------------------------------------------------------------------------|----------------------------------------------------------------------------------------------------|----------------------------------------------------------------------------------------------------|----------------------------------------------------------------------------------------------------|----------------------------------------------------------------------------------------------------|----------------------------------------------------------------------------------------------------|----------------------------------------------------------------------------------------------------|----------------------------------------------------------------------------------------------------|
| L                            | es classements                                                         | s du (                                                                                                    | clul                                                                                                    | b                                                                                                    |                                                                                                    |                                                                                                    |                                                                                                    |                                                                                                    |                                                                                                    |                                                                                                    |                                                                                                    |                                                                                                    |
| PI                           | Equipe                                                                 | Pts                                                                                                    | Jo                                                                                                    | G                                                                                                    | Ν                                                                                                    | Ρ                                                                                                    | F                                                                                                    | Вр                                                                                                    | Вс                                                                                                    | Pé                                                                                                    | Dif                                                                                                    |                                                                                                    |
| 1                            | Redene Es                                                              | 29                                                                                                    | 10                                                                                                    | 6                                                                                                    | 1                                                                                                    | 3                                                                                                    | 0                                                                                                    | 17                                                                                                    | 10                                                                                                    | 0                                                                                                    | 7                                                                                                    |                                                                                                    |
| 2                            | Moelan Us 2                                                            | 28                                                                                                    | 10                                                                                                    | 5                                                                                                    | 3                                                                                                    | 2                                                                                                    | 0                                                                                                    | 17                                                                                                    | 13                                                                                                    | 0                                                                                                    | 4                                                                                                    | -                                                                                                    |
| 3                            | Le Trevoux Coqs                                                        | 27                                                                                                    | 10                                                                                                    | 5                                                                                                    | 2                                                                                                    | 3                                                                                                    | 0                                                                                                    | 17                                                                                                    | 11                                                                                                    | 0                                                                                                    | 6                                                                                                    |                                                                                                    |
| 4                            | Quimperle Fc 3                                                         | 26                                                                                                    | 9                                                                                                    | 5                                                                                                    | 2                                                                                                    | 2                                                                                                    | 0                                                                                                    | 37                                                                                                    | 12                                                                                                    | 0                                                                                                    | 25                                                                                                    |                                                                                                    |
| 5                            | Locunole Sp                                                            | 25                                                                                                    | 10                                                                                                    | 4                                                                                                    | 3                                                                                                    | 3                                                                                                    | 0                                                                                                    | 20                                                                                                    | 14                                                                                                    | 0                                                                                                    | 6                                                                                                    |                                                                                                    |
| 6                            | Clohars Carnoet Us 2                                                   | 25                                                                                                    | 10                                                                                                    | 4                                                                                                    | 3                                                                                                    | 3                                                                                                    | 0                                                                                                    | 22                                                                                                    | 18                                                                                                    | 0                                                                                                    | 4                                                                                                    |                                                                                                    |
| 7                            | Nevez Es                                                               | 24                                                                                                    | 10                                                                                                    | 3                                                                                                    | 5                                                                                                    | 2                                                                                                    | 0                                                                                                    | 19                                                                                                    | 17                                                                                                    | 0                                                                                                    | 2                                                                                                    |                                                                                                    |
| 8                            | Rosporden Fc 2                                                         | 24                                                                                                    | 8                                                                                                    | 5                                                                                                    | 1                                                                                                    | 2                                                                                                    | 0                                                                                                    | 17                                                                                                    | 16                                                                                                    | 0                                                                                                    | 1                                                                                                    |                                                                                                    |
| 9                            | Querrien Us                                                            | 17                                                                                                    | 10                                                                                                    | 1                                                                                                    | 4                                                                                                    | 5                                                                                                    | 0                                                                                                    | 8                                                                                                    | 17                                                                                                    | 0                                                                                                    | -9                                                                                                    |                                                                                                    |
| 10                           | Kernevel As                                                            | 16                                                                                                    | 9                                                                                                    | 2                                                                                                    | 1                                                                                                    | 6                                                                                                    | 0                                                                                                    | 11                                                                                                    | 17                                                                                                    | 0                                                                                                    | -6                                                                                                    |                                                                                                    |
| 11                           | Tregunc Us 3                                                           | 16                                                                                                    | 9                                                                                                    | 2                                                                                                    | 1                                                                                                    | 6                                                                                                    | 0                                                                                                    | 6                                                                                                    | 25                                                                                                    | 0                                                                                                    | -19                                                                                                    |                                                                                                    |
| 12                           | Baye As                                                                | 15                                                                                                    | 9                                                                                                    | 2                                                                                                    | 0                                                                                                    | 7                                                                                                    | 0                                                                                                    | 7                                                                                                    | 28                                                                                                    | 0                                                                                                    | -21                                                                                                    |                                                                                                    |
|                              | L<br>PI<br>1<br>2<br>3<br>4<br>5<br>6<br>7<br>8<br>9<br>10<br>11<br>12 | Les classements<br>D2 POULE A<br>PI Equipe<br>1 Redene Es<br>2 Moelan Us 2<br>3 Le Trevoux Coqs<br>4 Quimperle Fc 3<br>5 Locunole Sp<br>6 Clohars Carnoet Us 2<br>7 Nevez Es<br>8 Rosporden Fc 2<br>9 Querrien Us<br>10 Kernevel As<br>11 Tregunc Us 3<br>12 Baye As | RESULTLes classements du dD'LE APIEquipePts1Redene Es292Moelan Us 2283Le Trevoux Coqs274Quimperle Fc 3265Locunole Sp256Clohars Carnoet Us 2257Nevez Es248Rosporden Fc 2249Querrien Us1710Kernevel As1611Tregunc Us 31612Baye As15 | RESULTAT :Les classements du clusD2 POULE APIEquipePtsJo1Redene Es29102Moelan Us 228103Le Trevoux Coqs27104Quimperle Fc 32695Locunole Sp25106Clohars Carnoet Us 225107Nevez Es24108Rosporden Fc 22489Querrien Us171010Kernevel As16911Tregunc Us 316912Baye As159 | RESULTAT : ClaLes classements du clubD'POULE APIEquipePtsJoG1Redene Es291062Moelan Us 2281053Le Trevoux Coqs271054Quimperle Fc 326955Locunole Sp251046Clohars Carnoet Us 2251047Nevez Es241038Rosporden Fc 224859Querrien Us1710110Kernevel As169211Tregunc Us 3169212Baye As1592 | RESULTAT : ClasserLes classements du clubDULE API EquipePtsJoGN1Redene Es2910612Moelan Us 22810533Le Trevoux Coqs2710524Quimperle Fc 3269525Locunole Sp2510436Clohars Carnoet Us 22510437Nevez Es2410358Rosporden Fc 2248519Querrien Us17101410Kernevel As1692111Tregunc Us 31692112Baye As15920 | RESULTAT : ClossementLes classements du clubD2 POULE APIEquipePtsJoGNP1Redene Es29106132Moelan Us 228105323Le Trevoux Coqs27105234Quimperle Fc 32695225Locunole Sp25104336Clohars Carnoet Us 225104337Nevez Es24103528Rosporden Fc 22485129Querrien Us171014510Kernevel As16921611Tregunc Us 3169207 | RESULTAT : Classements         Juste Classements du clus         D'POULE A         PI       Equipe       Pts       Jo       G       N       P       F         1       Redene Es       29       10       6       1       3       0         2       Moelan Us 2       28       10       5       3       2       0         3       Le Trevoux Coqs       27       10       5       2       3       0         4       Quimperle Fc 3       26       9       5       2       2       0         5       Locunole Sp       25       10       4       3       3       0         6       Clohars Carnoet Us 2       25       10       4       3       3       0         7       Nevez Es       24       10       3       5       2       0         8       Rosporden Fc 2       24       8       5       1       2       0         9       Querrien Us       17       10       1       4       5       0         10       Kernevel As       16       9       2       1       6       0 | RESULTAT : Classements du substant         Jo Scassements du substant         PULE A         PI       Equipe       Pts       Jo       G       N       P       F       Bp         1       Redene Es       29       10       6       1       3       0       17         2       Moelan Us 2       28       10       5       3       2       0       17         3       Le Trevoux Coqs       27       10       5       2       2       0       37         5       Locunole Sp       25       10       4       3       3       0       20         6       Clohars Carnoet Us 2       25       10       4       3       3       0       20         7       Nevez Es       24       10       3       5       2       0       17         9       Querrien Us       17       10       1       4       5       0       8         10       Kernevel As       16       9       2       1       6       0       1         11       Tregunc Us 3       16       9       2       1       6       0 | PI         Equipe         Pts         Jo         G         N         P         F         Bp         Bc           1         Redene Es         29         10         6         1         3         0         17         10           2         Moelan Us 2         28         10         5         3         2         0         17         13           3         Le Trevoux Coqs         27         10         5         2         3         0         17         11           4         Quimperle Fc 3         26         9         5         2         0         37         12           5         Locunole Sp         25         10         4         3         3         0         22         18           7         Nevez Es         24         10         3         5         2         0         17         16           9         Querrien Us         17         10         1         4         5         0         8         17           10         Kernevel As         16         9         2         1         6         0         11         17           10         Kernevel As | RESULTAT : Clossement         Les classements du club         D2 POULE A         PI       Equipe       Pts       Jo       G       N       P       F       Bp       Bc       Pé         1       Redene Es       29       10       6       1       3       0       17       10       0         2       Moelan Us 2       28       10       5       3       2       0       17       13       0         3       Le Trevoux Coqs       27       10       5       2       3       0       17       11       0         4       Quimperte Fc 3       26       9       5       2       2       0       14       0         6       Clohars Carnoet Us 2       25       10       4       3       3       0       20       14       0         6       Clohars Carnoet Us 2       25       10       4       3       3       0       20       14       0         7       Nevez Es       24       10       3       5       1       2       0       17       0         8       Rosporden Fc 2       24       < | RESULTAT : Clossement       Image: Classements       Image: Classements       Image: Classements         D2 POULE A         PI       Equipe       Pts       Jo       G       N       P       F       Bp       Bc       Pé       Dí         1       Redene Es       29       10       6       1       3       0       17       10       0       7         2       Moelan Us 2       28       10       5       3       2       0       17       13       0       4         3       Le Trevoux Coqs       27       10       5       2       3       0       17       11       0       6         4       Quimperle Fc 3       26       9       5       2       2       0       37       12       0       25         5       Locunole Sp       25       10       4       3       3       0       22       18       0       4         7       Nevez Es       24       10       3       5       2       0       17       16       0       1         8       Rosporden Fc 2       24       8       5       1       2       0       17 |

J'espère n'avoir rien oublié, si ça ne fonctionne pas me contacter

Cordialement